# ETH-1000 Chillgard RT Quick Start Guide for Modbus/TCP

This document provides a brief overview of the connections and settings that must be used to connect a preconfigured ETH-1000 gateway to a MSA Chillgard RT Refrigerant Monitor. This document also contains the Modbus register mapping for the application and some troubleshooting tips. For more information, please refer to the ETH-1000 User's Manual available at <a href="http://www.iccdesigns.com/products/millennium/eth-1000.html">http://www.iccdesigns.com/products/millennium/eth-1000.html</a>.

### Wiring

### Wiring the Gateway to the Chillgard RT

The Chillgard RT can be used to power the gateway from its 12V supply by connecting J14 terminals 1 (+12V) and 3 (GND) to the gateway's terminal block at terminals TB:5 (POWER) and TB:6 (GND) as shown in Figure 1. For RS-485 communications, connect J15 terminals A (+) and B (-) on the Chillgard RT to the gateway's terminal block at terminals TB:1 (A) and TB:2 (B) as shown in Figure 1. Additionally, a jumper wire must be placed on the gateway's terminal block between terminals TB:1 (A) and TB:3 (Y). Another jumper wire must be placed between terminals TB:2 (B) as shown in Figure 1.

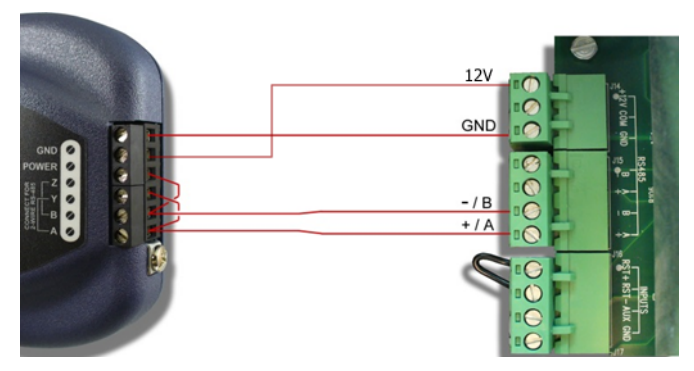

Figure 1: Gateway and Chillgard RT Connections

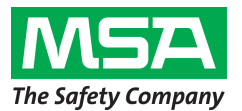

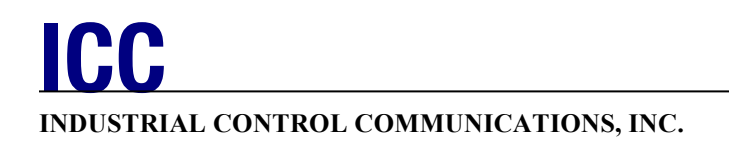

## **Customizing the ETH-1000's Configuration**

The ETH-1000 can be configured via USB using the ICC Configuration Studio. Certain network settings may need to be modified to match a specific network configuration. To modify the gateway's configuration, open the ICC Configuration Studio and connect the gateway via the included USB cable. The software will automatically recognize the connected device and upload the current configuration file stored on the gateway. The configuration must be downloaded back to the gateway after making any changes. The latest ICC Configuration Studio is available at http://www.iccdesigns.com/icc-configuration-studio.html.

### Ethernet Network Settings

The network settings may need to be modified to be compatible with your network. These settings can be modified in the ICC Configuration Studio by selecting "Ethernet" in the Project Pane and changing the settings in the Settings Pane as shown in Figure 2.

| ICC Configuration Studio - ETH-1000 Chillgard RT Modbus Configuration |                                                                                                    |                                                                                                    |                                                                                       |       |
|-----------------------------------------------------------------------|----------------------------------------------------------------------------------------------------|----------------------------------------------------------------------------------------------------|---------------------------------------------------------------------------------------|-------|
| Eile View Device Help                                                 |                                                                                                    |                                                                                                    |                                                                                       |       |
| 1월 🗃 🖓 🖓 8 (1) 🐨 👷                                                    |                                                                                                    |                                                                                                    |                                                                                       |       |
| Poject • * * * • * * * * * * * * * * * * * *                          | Available Protocols * 10 X<br>BACnet/IP BBMD<br>BACnet/IP Client<br>BACnet/IP Server<br>EtherNet/IP Server<br>Generic Socket Server<br>Generic Socket Server<br>GHC Client<br>MELSEC Client<br>MELSEC Server<br>Modbus/TCP Client<br>PROFINET IO<br>VerlSens Client | Ethernet Settings<br>Authentication —<br>User Name<br>Password<br>Network Configu<br>IP Settings<br>IP Address<br>Subnet Mask<br>Default Gateway | root<br>ice<br>aton<br><u>DHCP</u><br>192.168.16.102<br>255.255.255.0<br>192.168.16.3 | - 8 × |
|                                                                       |                                                                                                    |                                                                                                    |                                                                                       |       |

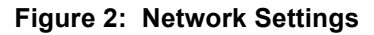

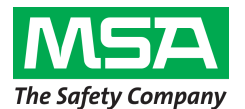

## Modbus Register Mapping

Table 1 provides a listing of the Modbus registers supported by the configuration preloaded on the ETH-1000 gateway.

| Register<br>Number | Description                                                   | Definition Of Encoded Data                                                                                                    |
|--------------------|---------------------------------------------------------------|----------------------------------------------------------------------------------------------------|
| 1                  | I/O State for Monitor Module                                  | 0 – Warmup<br>1 – Ready<br>2 – Trouble<br>3 – Cal/Setup                                                                                                    |
| 2                  | Alarm Information for Monitor<br>Module                       | Bit 6 – Audio On<br>Bit 7 – Alarm Latched                                                                                                    |
| 3                  | Audio and Latching<br>Preferences                             | Bit 0 – Latching Caution<br>Relay<br>Bit 1 – Latching Warning<br>Relay<br>Bit 2 – Latching Alarm Relay<br>Bit 3 – Audio Triggers on<br>Caution<br>Bit 4 – Audio Triggers on<br>Warning<br>Bit 5 – Audio Triggers on<br>Alarm<br>Bit 6 – Audio Triggers on<br>Trouble<br>Bit 7 – Audio Triggers on<br>Auxiliary |
| 4                  | Communication and Sample<br>Information for Monitor<br>Module | Bit 0 – Sample 1 Valid<br>Bit 1 – Sample 2 Valid<br>Bit 2 – Sample 3 Valid<br>Bit 3 – Sample 4 Valid<br>Bit 4 – Sample 5 Valid<br>Bit 5 – Sample 6 Valid<br>Bit 6 – Sample 7 Valid<br>Bit 7 – Sample 8 Valid<br>Bit 8 – Communication Error                                                                    |
| 5                  | Gas Number for Sensor 1                                       | 0 to 44 (Refer to manual for definition)                                                                                                    |
| 6                  | Gas Concentration for<br>Sensor 1                             | -20 to 1050                                                                                                    |
| 7                  | Alarm State for Sensor 1                                      | 0 - None<br>Bit 0 – Caution<br>Bit 1 – Warning<br>Bit 2 – Alarm                                                                                                    |
| 8                  | Reserved                                                      |                                                                                                    |
| 9                  | Gas Number for Sensor 2                                       | 0 to 44 (Refer to manual for definition)                                                                                                    |
| 10                 | Gas Concentration for<br>Sensor 2                             | -20 to 1050                                                                                                    |

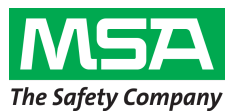

#### INDUSTRIAL CONTROL COMMUNICATIONS, INC.

| Register<br>Number | Description                       | Definition Of Encoded Data                                      |
|--------------------|-----------------------------------|-----------------------------------------------------------------|
| 11                 | Alarm State for Sensor 2          | 0 - None<br>Bit 0 – Caution<br>Bit 1 – Warning<br>Bit 2 – Alarm |
| 12                 | Reserved                          |                                                                 |
| 13                 | Gas Number for Sensor 3           | 0 to 44 (Refer to manual for definition)                        |
| 14                 | Gas Concentration for<br>Sensor 3 | -20 to 1050                                                     |
| 15                 | Alarm State for Sensor 3          | 0 - None<br>Bit 0 – Caution<br>Bit 1 – Warning<br>Bit 2 – Alarm |
| 16                 | Reserved                          |                                                                 |
| 17                 | Gas Number for Sensor 4           | 0 to 44 (Refer to manual for definition)                        |
| 18                 | Gas Concentration for<br>Sensor 4 | -20 to 1050                                                     |
| 19                 | Alarm State for Sensor 4          | 0 - None<br>Bit 0 – Caution<br>Bit 1 – Warning<br>Bit 2 – Alarm |
| 20                 | Reserved                          |                                                                 |
| 21                 | Gas Number for Sensor 5           | 0 to 44 (Refer to manual for definition)                        |
| 22                 | Gas Concentration for<br>Sensor 5 | -20 to 1050                                                     |
| 23                 | Alarm State for Sensor 5          | 0 - None<br>Bit 0 – Caution<br>Bit 1 – Warning<br>Bit 2 – Alarm |
| 24                 | Reserved                          |                                                                 |
| 25                 | Gas Number for Sensor 6           | 0 to 44 (Refer to manual for definition)                        |
| 26                 | Gas Concentration for<br>Sensor 6 | -20 to 1050                                                     |
| 27                 | Alarm State for Sensor 6          | 0 - None<br>Bit 0 – Caution<br>Bit 1 – Warning<br>Bit 2 – Alarm |
| 28                 | Reserved                          |                                                                 |
| 29                 | Gas Number for Sensor 7           | 0 to 44 (Refer to manual for definition)                        |
| 30                 | Gas Concentration for<br>Sensor 7 | -20 to 1050                                                     |
| 31                 | Alarm State for Sensor 7          | 0 - None<br>Bit 0 – Caution<br>Bit 1 – Warning<br>Bit 2 – Alarm |
| 32                 | Reserved                          |                                                                 |

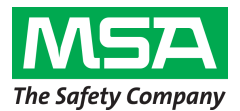

#### INDUSTRIAL CONTROL COMMUNICATIONS, INC.

| Register<br>Number | Description                       | Definition Of Encoded Data                                      |
|--------------------|-----------------------------------|-----------------------------------------------------------------|
| 33                 | Gas Number for Sensor 8           | 0 to 44 (Refer to manual for definition)                        |
| 34                 | Gas Concentration for<br>Sensor 8 | -20 to 1050                                                     |
| 35                 | Alarm State for Sensor 8          | 0 - None<br>Bit 0 – Caution<br>Bit 1 – Warning<br>Bit 2 – Alarm |
| 36                 | Reserved                          |                                                                 |

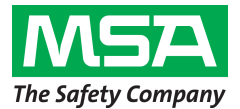

## Troubleshooting

This section details some troubleshooting tips to follow if any issues are encountered when installing the gateway and Chillgard RT onto a Modbus/TCP network.

- 1. Power
  - a. Confirm that the gateway is receiving power from the 12V supply on the Chillgard RT. The MS (Module Status) LED should light green when the gateway is powered.
- 2. Wiring
  - a. Confirm the wiring matches the connections shown in Figure 1.
- 3. Configuration
  - a. Confirm that the gateway is configured with the appropriate network settings using the ICC Configuration Studio as described in the Customizing the ETH-1000's Configuration section.
- 4. Gateway LEDs
  - a. The MS (Module Status) LED should light green when the gateway is powered and should flash green when the gateway is connected via USB.
    - i. If this is not observed, check the gateway's power.
  - b. The RS-485 RX LED should flash red. The TX LED will always be off.
    - i. If this is not observed, check the wiring between the gateway and the Chillgard RT.
    - ii. Check the gateway's configuration using the ICC Configuration Studio and confirm that
      - the RS-485 port is configured for Chillgard Monitor.
- 5. Chillgard RT Data Confirmation
  - a. View the gateway's internal database via the Database pane in ICC Configuration Studio and select the 16-bit Unsigned data type from the dropdown. There should be some highlighted cells which do not show a value of 0.
- 6. Modbus Data Confirmation
  - a. View the gateway's internal database via the Database pane in ICC Configuration Studio and select the 16-bit Unsigned data type from the dropdown. The data shown in the highlighted cells should match the data read on the Modbus system.

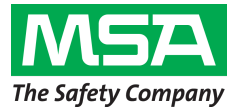